# **Overview**

This document provides a step-by-step process for how to enter a Self-Employment income into CBMS.

**NOTE:** If the member or client declares the business to be an LLC or SCorp and is applying for or receiving a CDHS benefit(s) (SNAP, CW or AF), refer to the **Entering LLC/S-Corp Income Process Manual** for additional information.

## Process

- 1) Log into CBMS
- 2) Navigate to the case by entering the case number in the **Global Search** bar on the Home Page
- 3) Click on the case number in the results table to access the Members page
- 4) From the Members page, hover over the Actions button
- 5) Select Begin Interactive Interview to initiate the II Queue
- 6) Navigate to the Income page
- 7) Select the Self-Employment Sub-Tab
- 8) Select the appropriate individual from the Name drop-down list
- 9) Click the + to add a record in the first section
- 10) Enter the Effective Begin Date
  - a) Refer to **Online Help** for the appropriate dates to use
- 11) Select 'Yes' radio button for Self-Employed
- 12) Enter the Employment Begin Date
- 13) Enter the Employer Name (the name of the business)
- 14) Select the appropriate Employment Type from the drop down list
- 15) Enter the Date Reported
- 16) Enter the Date Verified
- 17) Click Save

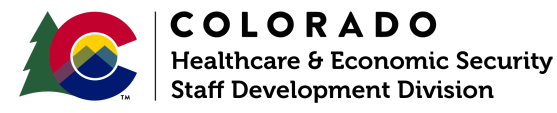

| Release     | Version 1   |
|-------------|-------------|
| August 2022 | Page 1 of 3 |

### Process Manual Entering Self-Employment Process Manual

#### Self Employment Details

- 18) Click the + to add a new record
- 19) Select the Employer from the drop-down list (the name of the business)
- 20) Enter the Effective Begin Date
  - a) Refer to **Online Help** for the appropriate dates to use
- 21) Select the appropriate Type from the drop-down list
- 22) Select the appropriate Frequency from the drop-down list
- 23) Select the appropriate radio button for S-Corp LLC
  - a) Note: This field is informational only for MA programs, but if marked 'Yes' for SNAP/Cash programs, additional data entry is required. The fields 'Client uses income minus expenses as Draw?' and 'Draw Frequency' are only used for S-Corp/LLC income. See Entering LLC/S-Corp Income Process Manual for more information.
- 24) Select the appropriate radio button for Sole Proprietor
  - a) Selecting 'No' will enable the following fields:
    - i) Enter the Number of Owners
    - ii) Enter the % **Owned**, if known
- 25) Select 'Actual' for the Business Expense Deduction Type
  - a) Note: No HLPGs use 'Standard Expense Deductions'
- 26) Select 'No' for the Home Based Business
- 27) Select the appropriate Verification from the drop-down list
- 28) Select the appropriate Source from the drop-down list
- 29) Enter the Date Reported
- 30) Enter the Date Verified
- 31) Click Save

#### Paycheck Summary Related List

- 32) Click + to add a record
- 33) Enter the Date Received
  - a) This is the date the self-employment income was received
- 34) Enter the appropriate amount in the Number of Hours Worked field
  - a) NOTE: This field may be mandatory for SNAP
- 35) Enter the Gross Amount
  - a) Always use the total business income even if there are multiple owners- CBMS will calculate the percentage accordingly
- 36) Select Paycheck Type from the drop-down list
- 37) Select the appropriate Verification from the drop-down list
- 38) Select the appropriate Source from the drop-down list
- 39) Enter the Date Reported
- 40) Enter the Date Verified
- 41) Click Save

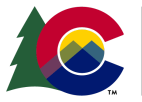

| COLORADO                       |
|--------------------------------|
| Healthcare & Economic Security |
| Staff Development Division     |

| Release     | Version 1   |
|-------------|-------------|
| August 2022 | Page 2 of 3 |

## Process Manual Entering Self-Employment Process Manual

### **Income Expenses Related List**

- 42) Click + to add a record
- 43) Enter the appropriate Effective Begin Date
  - a) Refer to **Online Help** for the appropriate dates to use
- 44) Select the appropriate Type from the drop-down list (based on the business expense)
  - a) Note: If the expense type does not appear in the list, refer to program area policy for guidance on what option to select
- 45) Enter the Amount (of the business expense)
- 46) Enter the appropriate Frequency from the drop-down list
- 47) Select the appropriate Verification from the drop-down list
- 48) Select the appropriate Source from the drop-down list
- 49) Enter the Date Reported
- 50) Enter the Date Verified
- 51) Click Save

Repeat for each separate business expense

#### NOTES ON EXPENSES:

- Always enter all business expenses separately. CBMS will determine if they are allowable in the calculation of the Self-employment net income.
- Always use the full business expense amount even if there are multiple owners- CBMS will calculate the percentage accordingly
- Some expenses may be calculated based on the percentage used for business vs personal use- enter the amount calculated for the business for these expenses

Do you have any questions or suggestions regarding this process? Please contact the SDD via email <u>SOC\_StaffDevelopment@state.co.us</u>

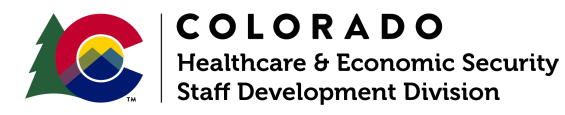

| Release     | Version 1   |
|-------------|-------------|
| August 2022 | Page 3 of 3 |